## 「112研究獎勵教師線上申請」使用說明

## 創作、展演及體育競賽

# 於申請期間【公告之申請日起 至 2023/07/31】

## 教師按下線上申請,登入成功後

# 系統將轉至【教師申請總覽】

## 【教師歷程系統 > 112研究獎勵】

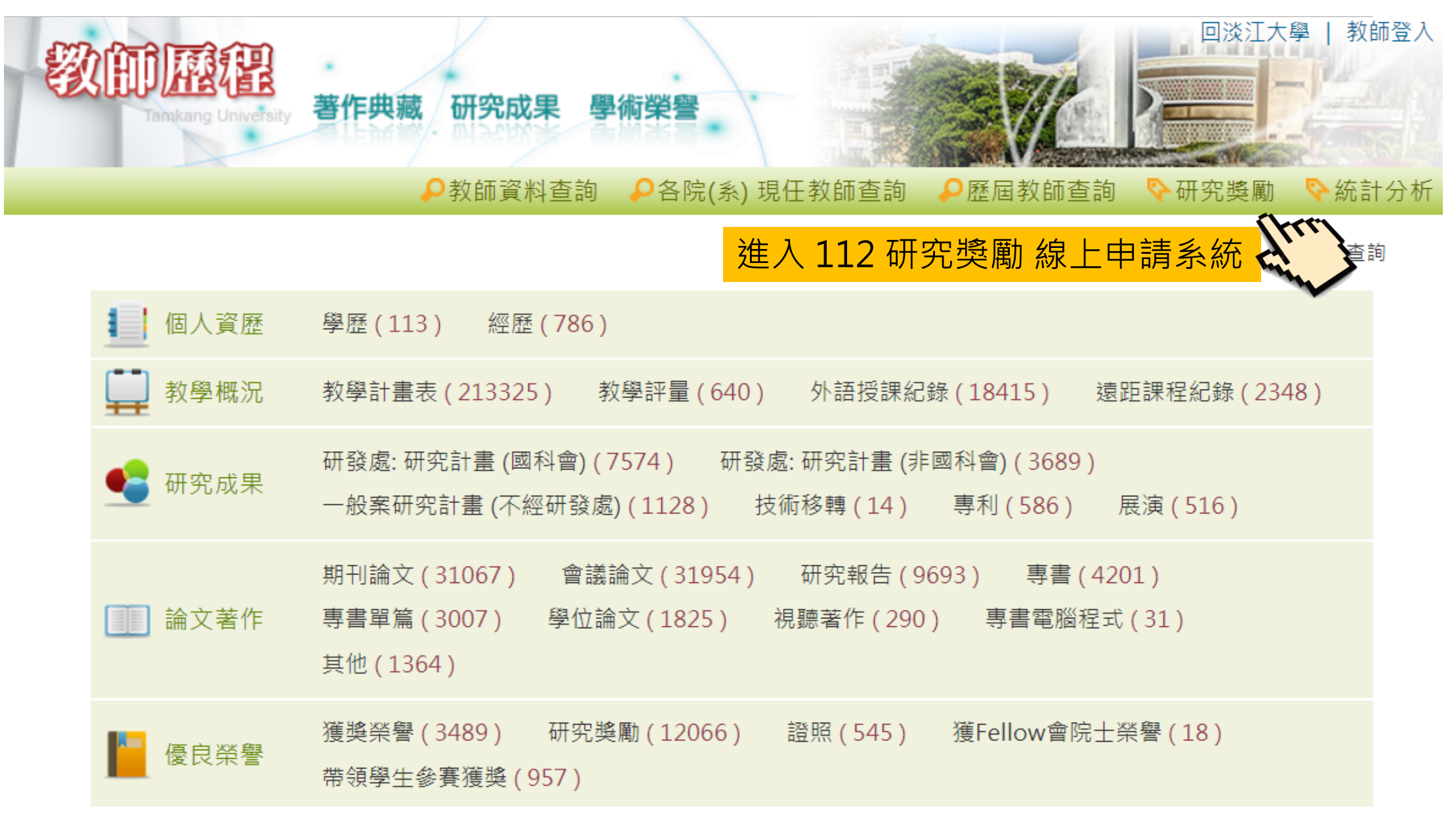

【教師申請總覽】

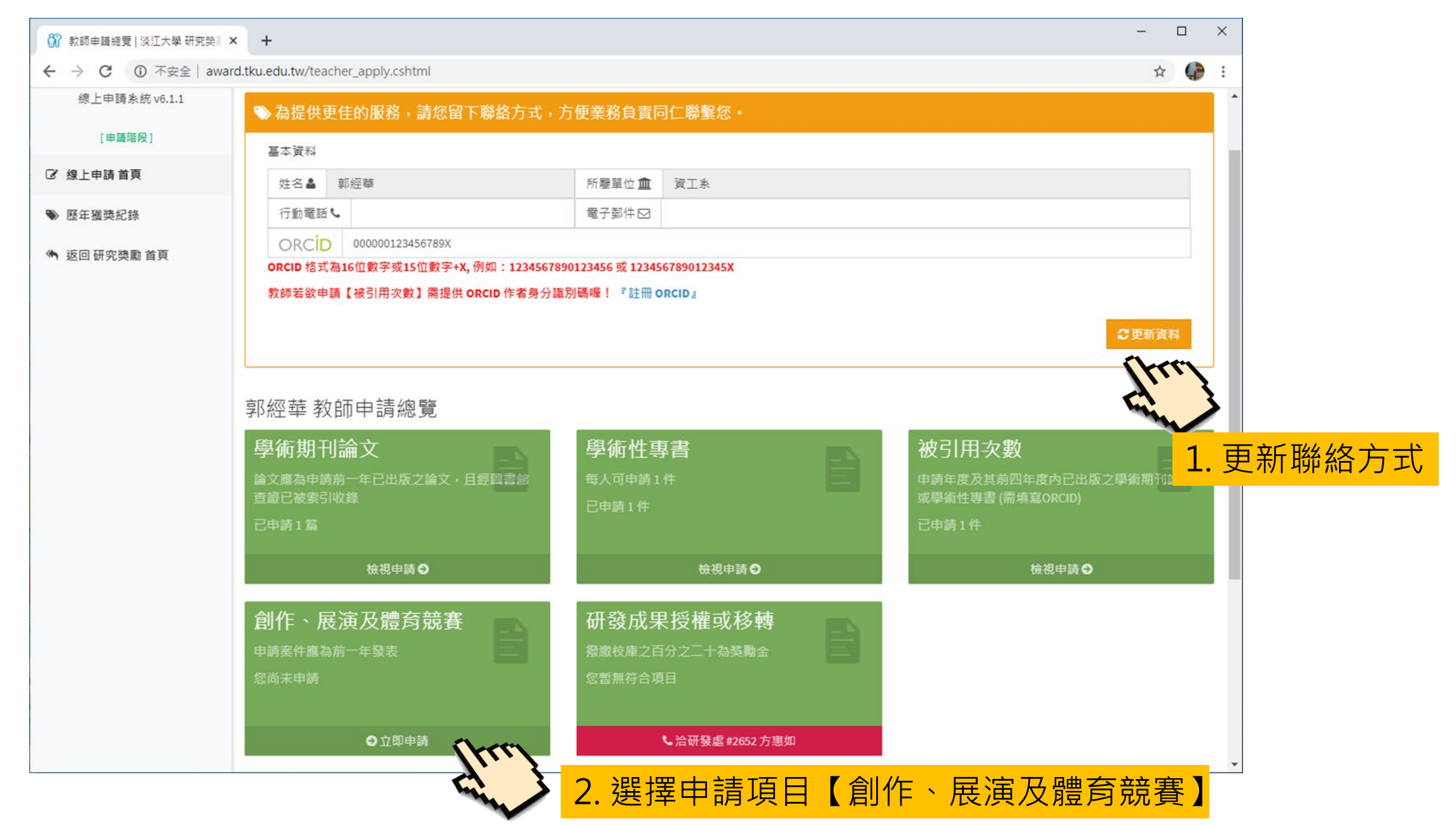

#### 【申請創作、展演及體育競賽】步驟一:確認資格

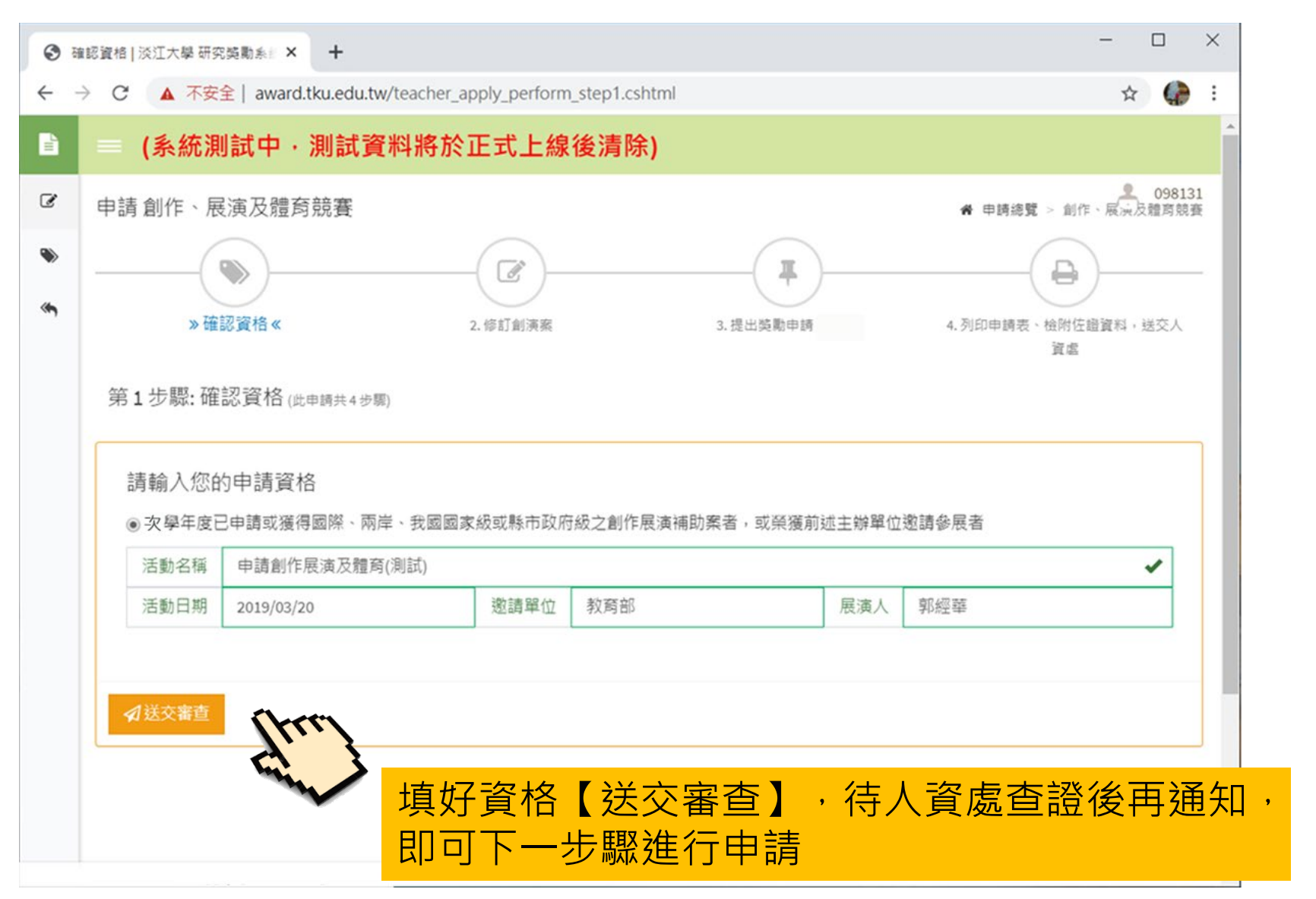

#### 【申請創作、展演及體育競賽】步驟一:確認資格

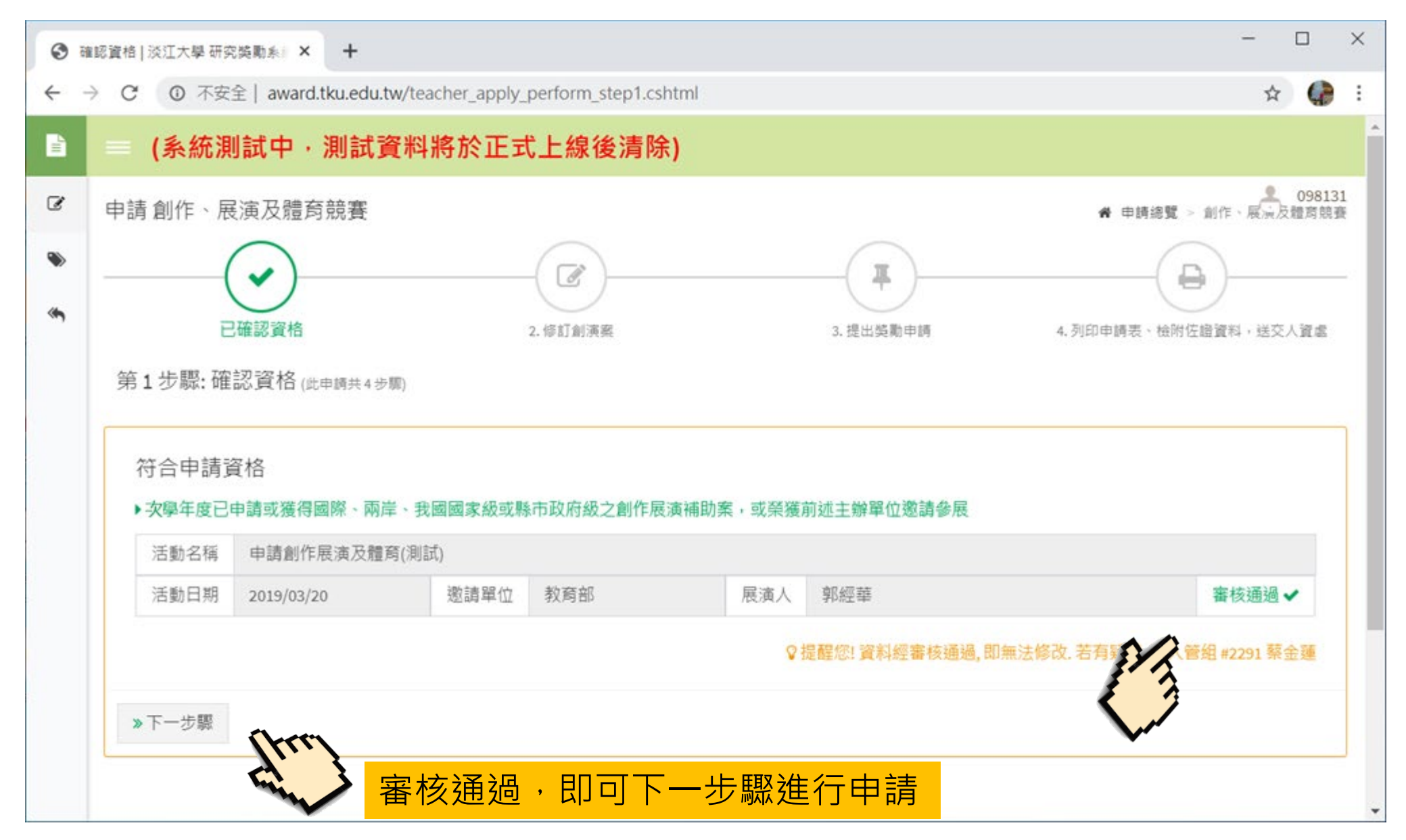

#### 【申請創作、展演及體育競賽】步驟二:新增/修訂創演案

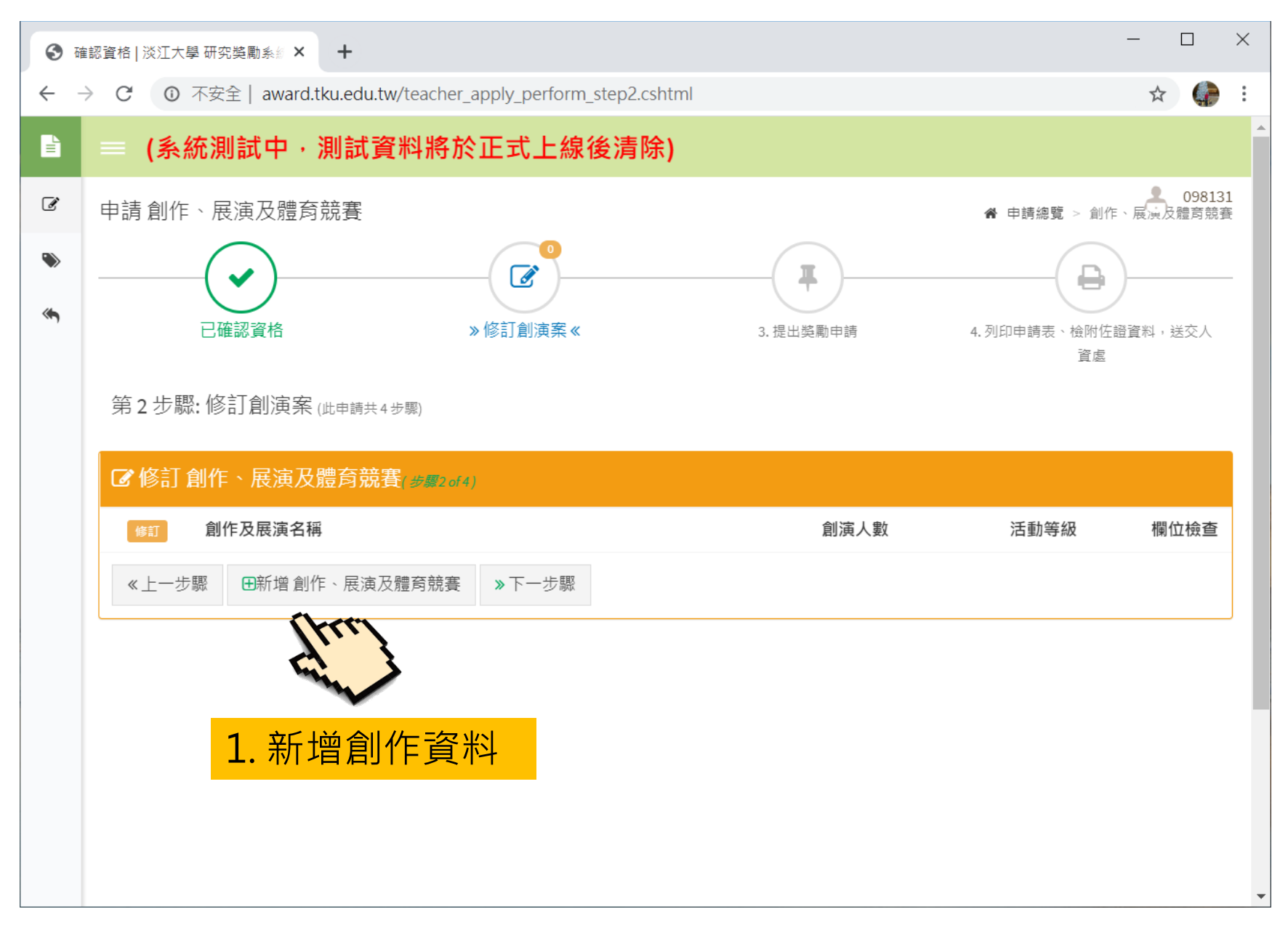

### 【申請 創作、展演及體育競賽】步驟二:新增/修訂創演案

| <b>③</b> 確               | 認資格 淡江大學 研      | 究裝勵系統 × +                         |                          |               |                 |               | -                   |     | ×                   |
|--------------------------|-----------------|-----------------------------------|--------------------------|---------------|-----------------|---------------|---------------------|-----|---------------------|
| $\leftarrow \rightarrow$ | → ℃ 🔺 不安        | 全   award.tku.edu.tw/teach        | er_apply_perform_step2_r | nmd.cshtml?u= | =FBFC56226      | AC7FC2        | \$                  |     | :                   |
| ~                        | E               | 確認資格                              | » 修訂創演案 «                |               | 3. 提出獎勵申請       | 4. 列印申誹       | 铸表、檢附佐證資料,<br>資處    | 送交人 |                     |
|                          | ☞ 修訂 創作         | F、展演及體育競賽                         |                          |               |                 |               |                     |     |                     |
|                          | 創作、展演           | 及體育競賽                             |                          |               |                 |               |                     |     |                     |
|                          | 活動名稱 創演申請(測試)   |                                   |                          |               |                 |               |                     | •   |                     |
|                          | 活動日期 2019/05/20 |                                   |                          | 活動地點          | 5 中正紀念堂 ✔       |               |                     |     | Thee                |
|                          | 活動等級            | 國家級                               | ▼ 創演(比賽)人數 個             | 人或2人          | • 3             | 舌動類別 1. 音樂類   |                     | •   |                     |
|                          | 本校合演(           | 本校合演(合著)專任教師<br>父若有多位教師合著,請以【,】區隔 |                          |               |                 |               |                     | 1.  | <mark>填妥所有欄位</mark> |
| 您選擇的活動類別 1. 音樂類          |                 |                                   |                          |               |                 |               |                     |     |                     |
|                          | 展演時間(           | 請輸入時/分/秒) 10分鐘                    |                          |               |                 |               |                     |     |                     |
|                          |                 |                                   | ♀提醒您! 創作、展演及體            | 育競賽資料,境       | <b>〔</b> 妥所有欄位, | 才能申請獎勵. 若有疑義, | 洽人管組 <b>#2291</b> 蔡 | 金蓮  |                     |
|                          | ◆取消             | ■儲存                               |                          |               |                 |               |                     |     |                     |
|                          |                 | 2.                                | 儲存資料                     |               |                 |               |                     |     | v                   |

#### 【申請創作、展演及體育競賽】步驟二:新增/修訂創演案

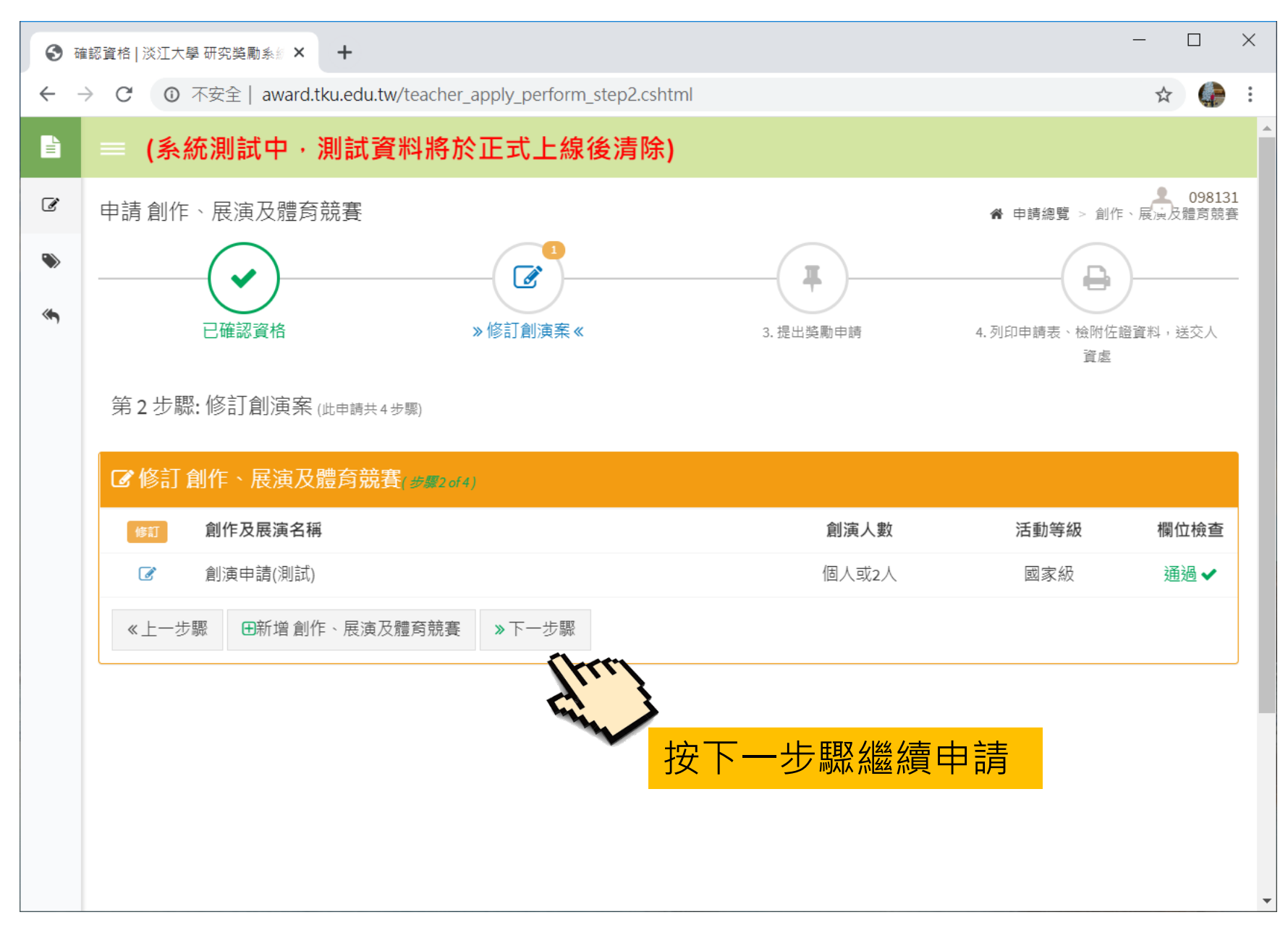

#### 【申請創作、展演及體育競賽】步驟三:提出獎勵申請

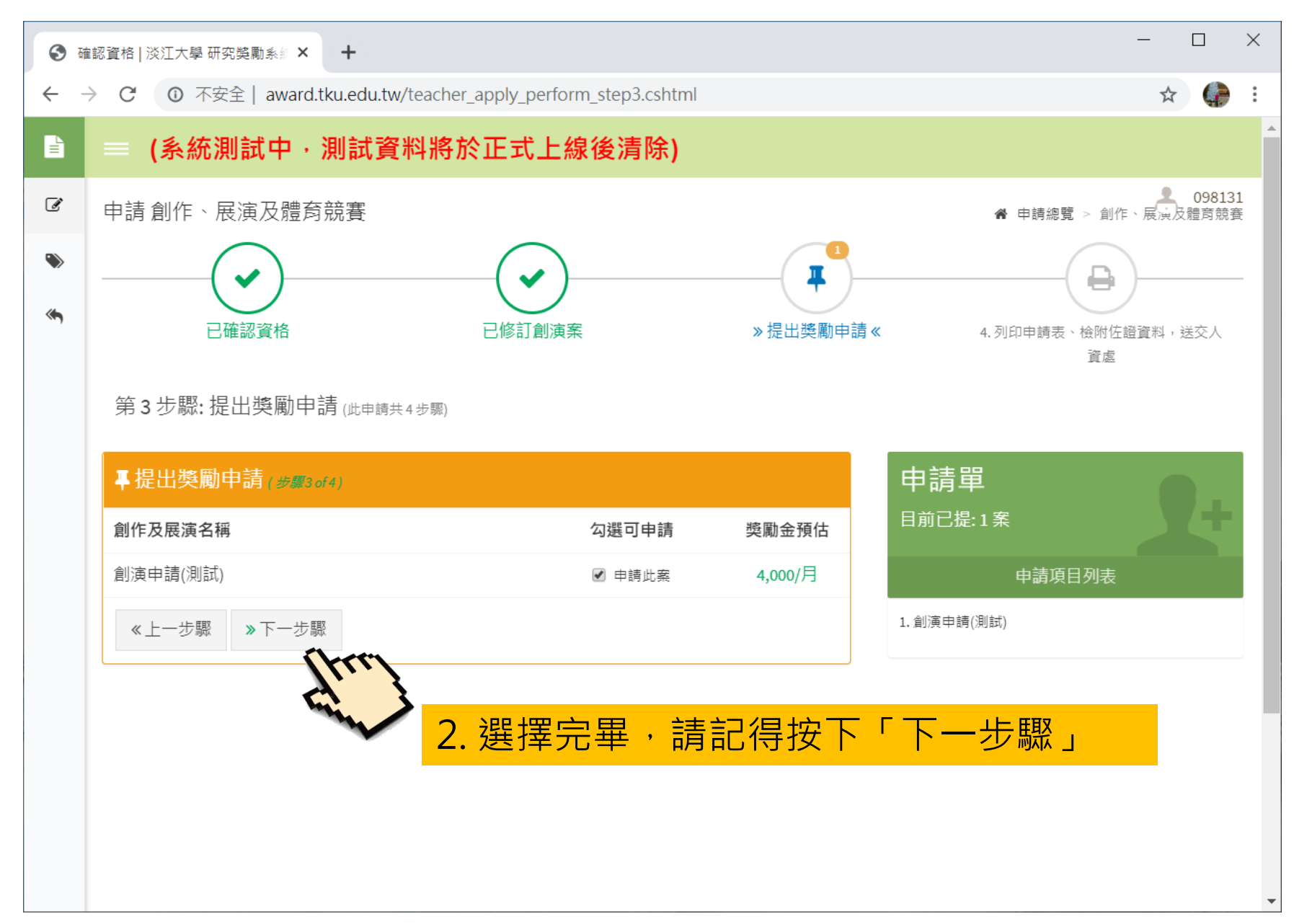

#### 【申請 創作、展演及體育競賽】步驟四:列印申請表、檢附著作,送交人資處

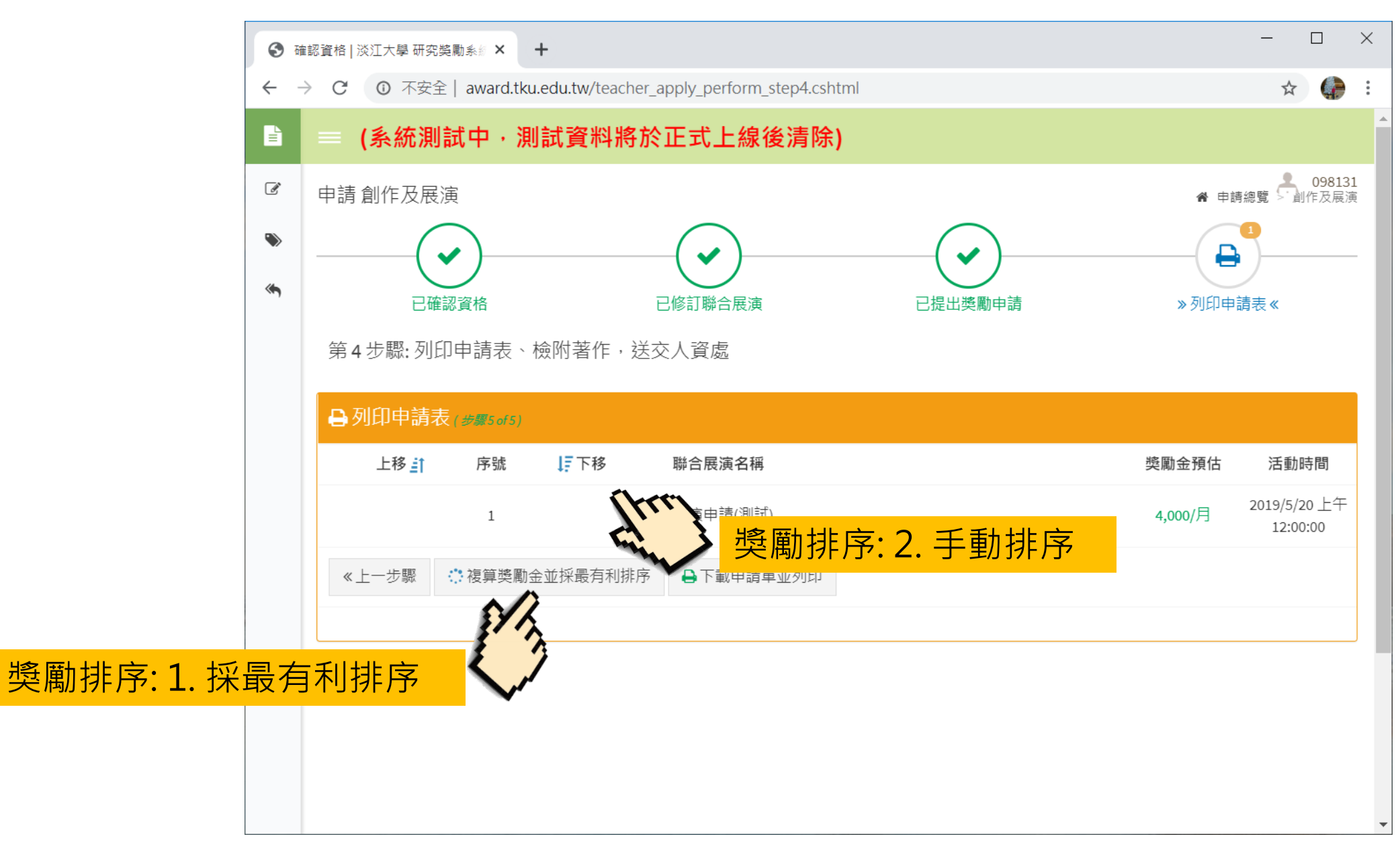

#### 【申請 創作、展演及體育競賽】步驟四:列印申請表、檢附著作,送交人資處

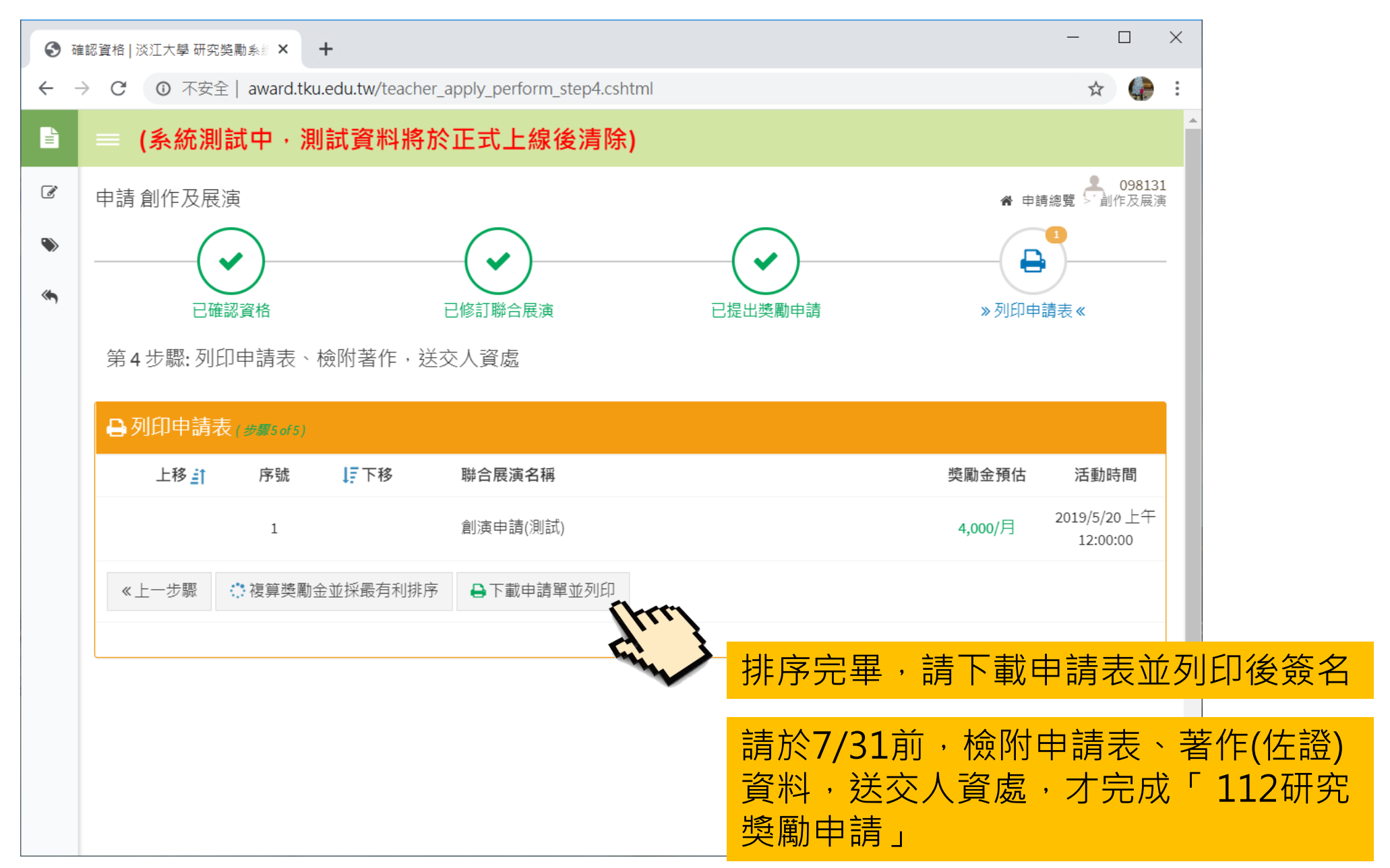